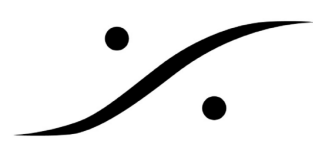

## <u>Playlist の操作方法</u>

Pyramix を起動し、Playlist タブを表示させます。

| Pyramix Virtual Studio by Me<br>Project Edit View Cline Tra            | erging Technologies - | [4ch.pmt]<br>Markers Selec | inn Fade Editor M                 | edia Automatino        | Workspaces ADB      | Machines Mo     | sitor Macros Set | iore Window He   | h                 |                |               |              |               |             |               |             |
|------------------------------------------------------------------------|-----------------------|----------------------------|-----------------------------------|------------------------|---------------------|-----------------|------------------|------------------|-------------------|----------------|---------------|--------------|---------------|-------------|---------------|-------------|
|                                                                        | · Dt                  | nanara benc                |                                   |                        |                     | ©a ⊂a 🛱 🐣       | 96, 96, 94       | na Maria         | 6 186 184 492     |                |               | 54 ml 64 64  | ₩ 😪 [H] H]    | H H X A     | AT A. A.      |             |
| CUN 01:00:04;04 M S                                                    | Derwite / Remove      | Shared Mix                 | D0.00.00.00 ÷                     | N OUT 01:00:00;0       | ) ‡ n cux 01:00     | 100,00 ÷ KN     | 10.10.10.10      | OUT TELEVISIO    | \$ N DUN          | 1010 :         |               | ** < (# 14   | In the second |             |               |             |
| Main Frames 01.00.04,04<br>Markers                                     | 005935.00             | 0059-4000                  | 0058.45.00                        | 00.59.50.00            | 005855.00           | 01.00:00:00     | 01.00.04.29      | 01.00.09;28      | 01.00:14;28       | 01.00.18:29    | 01.00.24,28   | 01.002829    | 01.00.24,28   | 01.00.38;28 | 01:00:44:28   | p1.00.49.29 |
| I Micro O M S<br>1 brit Audos ún D Fa O M A<br>No Graup No Autoradur d |                       |                            |                                   |                        |                     |                 |                  |                  |                   |                |               |              |               |             |               |             |
| 2 Mono © M S<br>200 Audo Lin E Fa V A<br>Na Grazo Ra Autometer @       |                       |                            |                                   |                        |                     |                 |                  |                  |                   |                |               |              |               |             |               |             |
| 3 Mono © M S<br>10 Zoot 2 FA T W A<br>No Group Rs Autometer 4          |                       |                            |                                   |                        |                     |                 |                  |                  |                   |                |               |              |               |             |               |             |
| 4 Nono O P M S<br>Ha kout D Fa Y M A<br>Ho Good Ho Justameton 4        |                       |                            |                                   |                        |                     |                 |                  |                  |                   |                |               |              |               |             |               |             |
| 1 2 4 3 16 A +                                                         |                       |                            |                                   |                        |                     |                 | -                |                  |                   |                |               |              |               |             |               |             |
| Se Playdists                                                           |                       |                            |                                   |                        |                     |                 |                  |                  |                   |                |               |              |               |             |               | 4           |
| Filter by Track Groups                                                 | Filter by Tracks      | P                          | eylists<br>Click here to center - | o eachy Playfert       |                     | Referred Tracks |                  |                  |                   |                |               |              |               |             |               |             |
|                                                                        | " Mono                |                            | Click here to create a            | copy Playlist          |                     |                 |                  |                  |                   |                |               |              |               |             |               |             |
|                                                                        | Mana                  |                            | Click here to create a            | n empty Playlist for a | Il Record Ready Tr. |                 |                  |                  |                   |                |               |              |               |             |               |             |
|                                                                        | Mono                  |                            | Click here to create a            | copy Playlist for all  | Record Ready Trac   |                 |                  |                  |                   |                |               |              |               |             |               |             |
|                                                                        |                       |                            |                                   |                        |                     |                 |                  |                  |                   |                |               |              |               |             |               |             |
|                                                                        |                       |                            |                                   |                        |                     |                 |                  |                  |                   |                |               |              |               |             |               |             |
|                                                                        |                       |                            |                                   |                        |                     |                 |                  |                  |                   |                |               |              |               |             |               |             |
|                                                                        |                       |                            |                                   |                        |                     |                 |                  |                  |                   |                |               |              |               |             |               |             |
|                                                                        |                       |                            |                                   |                        |                     |                 |                  |                  |                   |                |               |              |               |             |               |             |
|                                                                        |                       |                            |                                   |                        |                     |                 |                  |                  |                   |                |               |              |               |             |               |             |
|                                                                        |                       |                            |                                   |                        |                     |                 |                  |                  |                   |                |               |              |               |             |               |             |
| Q Overview   //  EDL   ()) Documen                                     | nt Libraries   Tracks | Track Groups               | Playlists 💷 Work                  | spaces   <u>#</u>      | Fade Editor   I     | n Markers   💮 O | )/SACD   📄 Notes | 🖞 Media Manageme | nt 🔤 Global Libra | ies 🎼 ADR 🕴 L  | oe 🙆 Metadata |              |               |             |               |             |
| 01:00:04;04 STOPP                                                      | ▫                     |                            | də 📖                              |                        | Internal            | •               | 077              | ALL NUL PUR      | 0 6 Este          | Alanment: Name | ল             | 25 (6)       | * 12          |             |               | TX          |
|                                                                        |                       |                            |                                   |                        |                     |                 | Free D           | ink:23.53.59 No: | re: 1 () Frm) Lev | AD OPU: 0N     | 1472 Smot/30. | ms TO: 25.37 | for Drop      |             | Audio: 48 MHz |             |

新しい Playlist を作るため、[Click here to create an empty Playlist]をクリックし、適当な名前を付けます。この例で は[take1]とします。

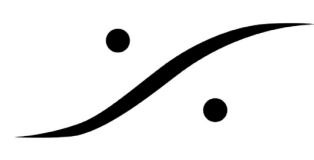

| Pyramix Virtual Studio                                       | by Merging Technologies -       | [4ch.pmt]         |                                       |                         |                      |                      |                   |                   |                    |                  |                 |                |             |             |                          | 프 프린 >      |
|--------------------------------------------------------------|---------------------------------|-------------------|---------------------------------------|-------------------------|----------------------|----------------------|-------------------|-------------------|--------------------|------------------|-----------------|----------------|-------------|-------------|--------------------------|-------------|
| Project Edit View Clips                                      | s Tracks Cursor and Marks       | Markers Selection | n Fade Editor M                       | fedia Automation        | Workspaces ADR       | Machines Mor         | nitor Macros Set  | ings Window H     | ielp               |                  |                 |                |             |             |                          | _ @ ×       |
| DDGG                                                         | n ce Dr                         |                   | 2 2 2 2 2 2 2 2 2 2 2 2 2 2 2 2 2 2 2 | Q Q 🗜 🖬                 | 2 2 1 2 2            | 9 🖾 🕄 🖧              | 調整部で              | 5. 图器 6           | ñ 🚊 🖪 🍕 🛛          | E E              | ****            | × 🕫 🔒 🌬        | H 14 🛩 🕫    | HH 🕁 🛀      | ∆r <u>∧</u> _ <u>∧</u> _ |             |
| CUR 01:00:18;28                                              | M S Derwite / Renove            | Shared Mix N D    | 00:00:00,00 (                         | M OUT 01:00:00;0        | Ю ‡неск 01:0         | 0.00,00 ¢ KIN        |                   | 007 0030000000    | © H DUK            |                  |                 |                |             |             |                          |             |
| Main Frames 01.00.18;                                        | 28 00.59:35:00                  | 00.59.40.00       | 00.59:45.00                           | 00.59.50,00             | 0059:55.00           | 01.00.00.00          | 01.00.04,29       | 01.00:09;28       | 01.00:14;28        | 01.00.19.29      | 01.00.24,28     | 01.00/28/29    | 01.00.24,28 | 01.00/39/28 | 01:00:44;28              | 01.00.49.28 |
| Markers                                                      |                                 |                   |                                       |                         |                      | 4                    |                   |                   |                    |                  |                 |                |             |             |                          |             |
| 1 Mono C                                                     | M S<br>W A                      |                   |                                       |                         |                      |                      |                   |                   |                    |                  |                 |                |             |             |                          |             |
| 2 Mono © 1<br>2 PD Auda Lin 🖭 Fil 🕥<br>Na Group Na Autameter |                                 |                   |                                       |                         |                      |                      |                   |                   |                    |                  |                 |                |             |             |                          |             |
| 3 Mone G 1                                                   |                                 |                   |                                       |                         |                      |                      |                   |                   |                    |                  |                 |                |             |             |                          |             |
| 4 Mono Q Q<br>Na Paul 2 P. T                                 |                                 |                   |                                       |                         |                      |                      |                   |                   |                    |                  |                 |                |             |             |                          |             |
| 1 2 4 8 16 A +                                               | Dist.                           |                   |                                       |                         |                      |                      |                   |                   |                    |                  |                 |                |             |             |                          |             |
| % Playlists                                                  |                                 |                   |                                       |                         |                      |                      |                   |                   |                    |                  |                 |                |             |             |                          | 4 >         |
| Filter by Track Groups                                       | Filter by Tracks                | Play              | lists                                 |                         |                      | Referred Tracks      |                   |                   |                    |                  |                 |                |             | 1           |                          |             |
|                                                              | Mana                            | ti<br>C           | ake ij<br>liick here to create z      | a conv Plaulist         |                      |                      |                   |                   |                    |                  |                 |                |             |             |                          |             |
|                                                              | Mana                            | c                 | lick here to create a                 | an empty Playlist for   | all Record Ready Tr. |                      |                   |                   |                    |                  |                 |                |             |             |                          |             |
|                                                              | Mana                            | c                 | lick here to create a                 | a copy Playlist for all | Record Ready Trac.   |                      |                   |                   |                    |                  |                 |                |             |             |                          |             |
|                                                              |                                 |                   |                                       |                         |                      |                      |                   |                   |                    |                  |                 |                |             |             |                          |             |
|                                                              |                                 |                   |                                       |                         |                      |                      |                   |                   |                    |                  |                 |                |             |             |                          |             |
|                                                              |                                 |                   |                                       |                         |                      |                      |                   |                   |                    |                  |                 |                |             |             |                          |             |
|                                                              |                                 |                   |                                       |                         |                      |                      |                   |                   |                    |                  |                 |                |             |             |                          |             |
|                                                              |                                 |                   |                                       |                         |                      |                      |                   |                   |                    |                  |                 |                |             |             |                          |             |
|                                                              |                                 |                   |                                       |                         |                      |                      |                   |                   |                    |                  |                 |                |             |             |                          |             |
|                                                              |                                 |                   |                                       |                         |                      |                      |                   |                   |                    |                  |                 |                |             |             |                          |             |
|                                                              | annual (Section 1817 Teacher 19 | Trus Cause Red    | Disclines Billions                    | annen 1 un Calentia     | - In the the li      | ha Martana I (D) on  | ARRON I TRANSPORT | N.C.M. C. Manager | and Contract Dava  | in ISE ADD 1     | Les Mittalian I |                |             |             |                          |             |
| 01:00:18;28 s                                                | STOPPED                         |                   |                                       | ijerient 🖬 🖬            | Internal             | ••• manxers   (-) CD | wamou   🔤 Notes   |                   |                    | r Akonment: None | une interacista | 14 (X)         | * 12        |             |                          | XT          |
| Auto-Save completed                                          |                                 |                   |                                       |                         | _                    |                      | Free D            | uk:23.53.59 N.    | des: 1 (1 Frm) Les | OPU: 0N          | 1472 Smpl/30    | 7 ma TO: 25 37 | the Drop    |             | Audio: 48 kHz            |             |

[take1]の playlist が作成されました。

| Filter by Track Groups | Filter by Tracks | Playlists                                                      | Referred Tracks |
|------------------------|------------------|----------------------------------------------------------------|-----------------|
|                        | Mono             | Click here to create an empty Playlist                         |                 |
|                        | Mono             | Click here to create a copy Playlist                           |                 |
|                        | Mono             | Click here to create an empty Playlist for all Record Ready Tr |                 |
|                        | Mono             | Click here to create a copy Playlist for all Record Ready Trac |                 |
|                        |                  | 🔠 take 1                                                       | Mono            |
|                        |                  |                                                                |                 |
|                        |                  |                                                                |                 |
|                        |                  |                                                                |                 |
|                        |                  |                                                                |                 |

この状態で録音を開始します。

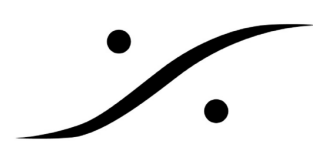

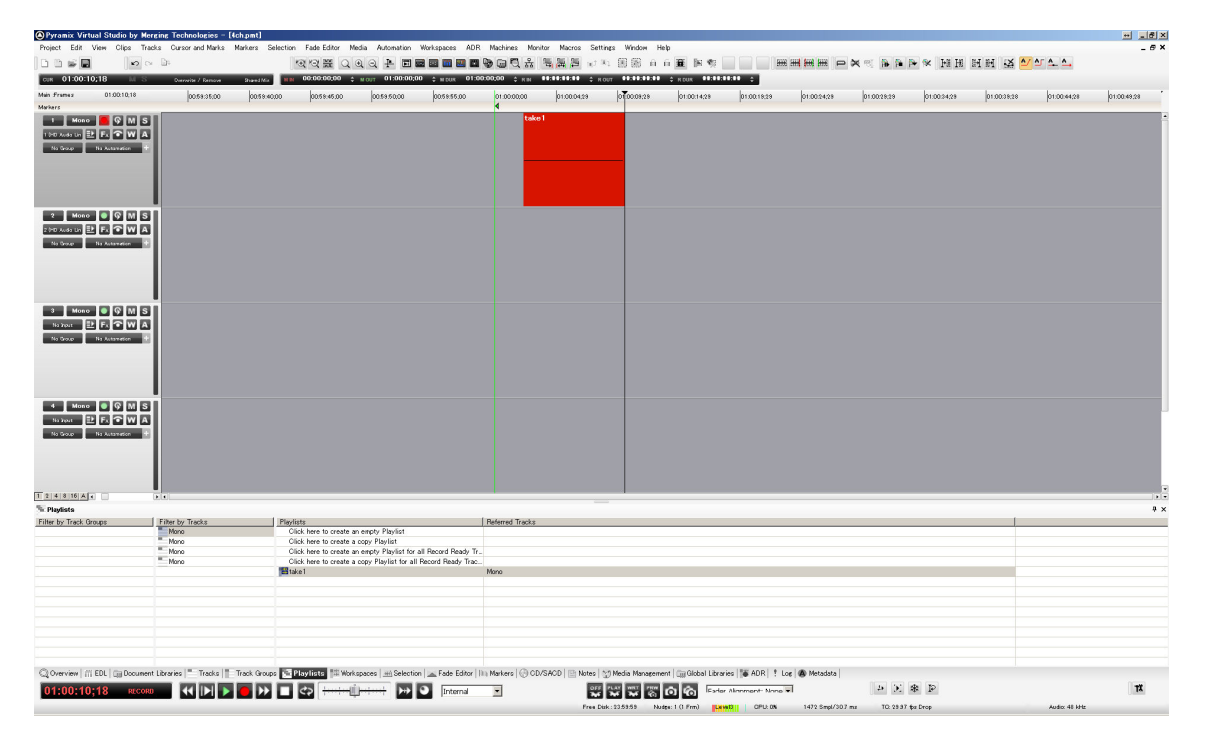

録音を終了します。 いま録音したものが playlist[take1]に入ります。

| OPyramix Virtual Studio by 🕨                                      | lerging Technologies -       | (tch.pmt]         |                                                   |                              |                     |                |                 |                  |                  |                    |               |                |             |             |               | + _8×       |
|-------------------------------------------------------------------|------------------------------|-------------------|---------------------------------------------------|------------------------------|---------------------|----------------|-----------------|------------------|------------------|--------------------|---------------|----------------|-------------|-------------|---------------|-------------|
| Project Edit View Clips T                                         | racks Cursor and Marks       | Markers Selection | Fade Editor Med                                   | dia Automation Worksp        | aces ADR I          | Machines Mor   | itor Macros Ser | ttings Window    | Help             |                    |               |                |             |             |               | _ @ ×       |
| D 11 🗃 🖬 🔹 🕫                                                      | cx Dit                       |                   | 1012H Q 0                                         |                              | 🖬 🔜 🖬 🤤             | 6 D 🖬          | 御麗 留 🖬          | Na 🗉 🚳 🔒         | □ 董 № 繁          |                    | * ## ## ## 🗭  | × 🕫 🔒 🗎        | 14 14 🕺 🗣   | 田田 😫 🛀      | ( <u> </u>    |             |
| сия 01:00:12;02 М 3                                               | Derwite / Remove             | Stard Mix N M     | 00:00:00:00 0                                     | MOUT 01:00:00;00 \$ m        | 1 DUX 01:00:0       | 0,00 ¢ KN      | 01:00:02:11 0   | R OUT 01:00:12:0 | 2 \$ R DUR 00:0  | 0:09;21 😄          |               |                |             |             |               |             |
| Main Frames 01.00.12;02                                           | 00.59:35:00                  | 00.59.40.00       | 0059.45.00                                        | 00 00.000 000                | 5855.00             | 01.00:00:00    | 01.00.04.29     | 01.00.0928       | 01.00:14:28      | 01.00.19.29        | 01.00.24,28   | 01.00.28.29    | 01.00.24,28 | 01.00.38:28 | 01.00.44.28   | 01.00.49.28 |
| Markers                                                           |                              |                   |                                                   | 1                            |                     | 4              | 1               |                  |                  |                    |               |                |             |             |               |             |
| 1 Mono P P P P P                                                  |                              |                   |                                                   |                              |                     |                | 1               |                  |                  |                    |               |                |             |             |               |             |
| 2 Mono © M 2<br>2 PC Auds La EL Fr  M 4<br>No Group No Automation |                              |                   |                                                   |                              |                     |                |                 |                  |                  |                    |               |                |             |             |               |             |
| 3 Mono O G M 3<br>No Jout E Fi Altaveton                          |                              |                   |                                                   |                              |                     |                |                 |                  |                  |                    |               |                |             |             |               |             |
| 4 Mono G G M S<br>Na Jourt EL Fr P W J<br>Na Goad Na Aussmetion   | 3                            |                   |                                                   |                              |                     |                |                 |                  |                  |                    |               |                |             |             |               |             |
| 1 2 4 8 16 4 4                                                    |                              |                   |                                                   |                              |                     |                |                 |                  |                  |                    |               |                |             |             |               |             |
| % Playlists                                                       |                              |                   |                                                   |                              |                     |                |                 |                  |                  |                    |               |                |             |             |               | # ×         |
| Filter by Track Groups                                            | Filter by Tracks             | Play              | ists                                              |                              | B                   | eferred Tracks |                 |                  |                  |                    |               |                |             |             |               |             |
|                                                                   | Mana                         | 0                 | lick here to create an<br>lick here to create a c | empty Playlist               |                     |                |                 |                  |                  |                    |               |                |             |             |               |             |
|                                                                   | " Mana                       | 0                 | lick here to create an                            | empty Playlist for all Reco  | rd Ready Tr.        |                |                 |                  |                  |                    |               |                |             |             |               |             |
|                                                                   | " Mana                       | 0                 | lick here to create a c                           | copy Playlist for all Record | Ready Trac          |                |                 |                  |                  |                    |               |                |             |             |               |             |
|                                                                   |                              | 12 tz             | ke1                                               |                              | N                   | lana           |                 |                  |                  |                    |               |                |             |             |               |             |
|                                                                   |                              |                   |                                                   |                              |                     |                |                 |                  |                  |                    |               |                |             |             |               |             |
|                                                                   |                              |                   |                                                   |                              |                     |                |                 |                  |                  |                    |               |                |             |             |               |             |
|                                                                   |                              |                   |                                                   |                              |                     |                |                 |                  |                  |                    |               |                |             |             |               |             |
|                                                                   |                              |                   |                                                   |                              |                     |                |                 |                  |                  |                    |               |                |             |             |               |             |
|                                                                   |                              |                   |                                                   |                              |                     |                |                 |                  |                  |                    |               |                |             |             |               |             |
|                                                                   |                              |                   |                                                   |                              |                     |                |                 |                  |                  |                    |               |                |             |             |               |             |
|                                                                   | ant Diseasing  = Transfer  = | Test Care Fri     | Distances and show of                             | energy   wh Calendian   F    | ede Caldera   Dis I | delan 1/D on   | Prop I manual   | All Made Marries |                  | wine ISE ADD   1   |               |                |             |             |               |             |
| 01:00:12;02 stop                                                  |                              |                   |                                                   |                              | Internal            |                | vanop 🔄 Notes   |                  |                  | iar Alanment: None |               | 14 (X)         | * 12        |             |               | TX          |
|                                                                   |                              |                   |                                                   |                              |                     |                | Freed           | Dak: 23.53.59    | Audge: 1 (1 Frm) | AVID OPU: 0N       | 1472 Smpl/30. | 7 ma TO: 25.37 | tos Drop    |             | Audio: 48 kHz |             |

次に、新しい Playlist[take2]を作成すると、録音したクリップが消えます。

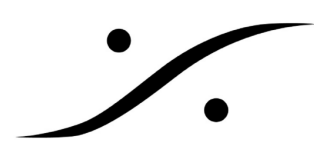

| remes 01.00.12,0  | <ul> <li>Derwite / Remove</li> </ul> | Shared Max 111 00 00 00000 | ÷ 1007 01.00.00,00          | - 1 50x 01.00.0000 | U KIN   | ATAL \$ 800 |             | - REUR LIAIA |             |             | 1           |             |             | 1           |             |
|-------------------|--------------------------------------|----------------------------|-----------------------------|--------------------|---------|-------------|-------------|--------------|-------------|-------------|-------------|-------------|-------------|-------------|-------------|
|                   | 2 00.59.35,00                        | 0059-40,00 0059-45,00      | 00.59.50.00                 | 005855.00 01.0     | 00,00   | 01.00.04,29 | 01.00.09.28 | 01.00:14;28  | 01.00.19.29 | 01.00.24,28 | 01.00/28/29 | 01.00.94,28 | 01.00.39:28 | 01:00:44,28 | 01.00.49.28 |
| Mono 📕 🖓 N        | 15                                   |                            |                             |                    |         |             |             |              |             |             |             |             |             |             |             |
| 49 LA 🕑 🛃 🖉 🛛     |                                      |                            |                             |                    |         |             |             |              |             |             |             |             |             |             |             |
| oup Na Automation |                                      |                            |                             |                    |         |             |             |              |             |             |             |             |             |             |             |
|                   |                                      |                            |                             |                    |         |             |             |              |             |             |             |             |             |             |             |
|                   |                                      |                            |                             |                    |         |             |             |              |             |             |             |             |             |             |             |
|                   |                                      |                            |                             |                    |         |             |             |              |             |             |             |             |             |             |             |
| Mono 💿 🖓 N        | 15                                   |                            |                             |                    |         |             |             |              |             |             |             |             |             |             |             |
| ▫▫▯◧◓ױ            |                                      |                            |                             |                    |         |             |             |              |             |             |             |             |             |             |             |
| p Na Astamation   |                                      |                            |                             |                    |         |             |             |              |             |             |             |             |             |             |             |
|                   |                                      |                            |                             |                    |         |             |             |              |             |             |             |             |             |             |             |
|                   |                                      |                            |                             |                    |         |             |             |              |             |             |             |             |             |             |             |
|                   |                                      |                            |                             |                    |         |             |             |              |             |             |             |             |             |             |             |
| Mono 💿 🖓 🕅        | 15                                   |                            |                             |                    |         |             |             |              |             |             |             |             |             |             |             |
| ∴ ₽F\�W           |                                      |                            |                             |                    |         |             |             |              |             |             |             |             |             |             |             |
| ID No Autometion  |                                      |                            |                             |                    |         |             |             |              |             |             |             |             |             |             |             |
|                   |                                      |                            |                             |                    |         |             |             |              |             |             |             |             |             |             |             |
|                   |                                      |                            |                             |                    |         |             |             |              |             |             |             |             |             |             |             |
|                   |                                      |                            |                             |                    |         |             |             |              |             |             |             |             |             |             |             |
| Mono 💿 🖓 🕅        | 15                                   |                            |                             |                    |         |             |             |              |             |             |             |             |             |             |             |
|                   |                                      |                            |                             |                    |         |             |             |              |             |             |             |             |             |             |             |
| up Na Autometion  |                                      |                            |                             |                    |         |             |             |              |             |             |             |             |             |             |             |
|                   |                                      |                            |                             |                    |         |             |             |              |             |             |             |             |             |             |             |
|                   |                                      |                            |                             |                    |         |             |             |              |             |             |             |             |             |             |             |
|                   |                                      |                            |                             |                    |         |             |             |              |             |             |             |             |             |             |             |
| 16 A .            |                                      |                            |                             |                    |         |             |             |              |             |             |             |             |             |             |             |
| s<br>ant Orman    | Ether by Teache                      | Disting                    |                             | Referen            | d Tamba |             |             |              |             |             |             |             |             |             |             |
| den droipe        | Mono                                 | Click here to create       | an empty Playlist           | 1.1606416          |         |             |             |              |             |             |             |             |             |             |             |
|                   | Mono Mono                            | Click here to create       | a copy Playlist             | Decord Deads Tr    |         |             |             |              |             |             |             |             |             |             |             |
|                   | " Mana                               | Click here to create       | a copy Playlist for all Rec | ord Ready Trac     |         |             |             |              |             |             |             |             |             |             |             |
|                   |                                      | E take 1                   |                             | Mono               |         |             |             |              |             |             |             |             |             |             |             |
|                   |                                      | ma toke 2                  |                             | Mono               |         |             |             |              |             |             |             |             |             |             |             |
|                   |                                      |                            |                             |                    |         |             |             |              |             |             |             |             |             |             |             |
|                   |                                      |                            |                             |                    |         |             |             |              |             |             |             |             |             |             |             |
|                   |                                      |                            |                             |                    |         |             |             |              |             |             |             |             |             |             |             |
|                   |                                      |                            |                             |                    |         |             |             |              |             |             |             |             |             |             |             |
|                   |                                      |                            |                             |                    |         |             |             |              |             |             |             |             |             |             |             |

take2 の録音を開始します。

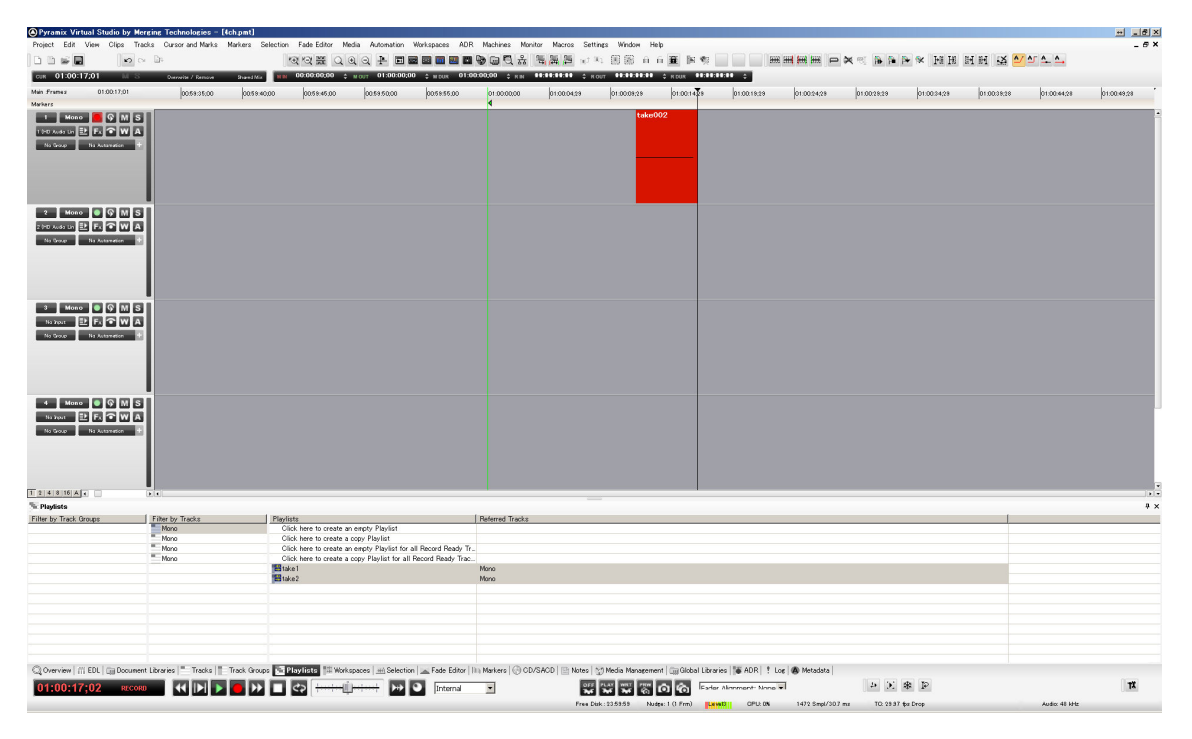

録音を止めます。

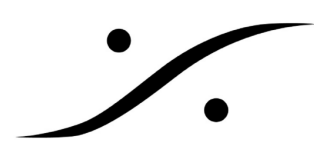

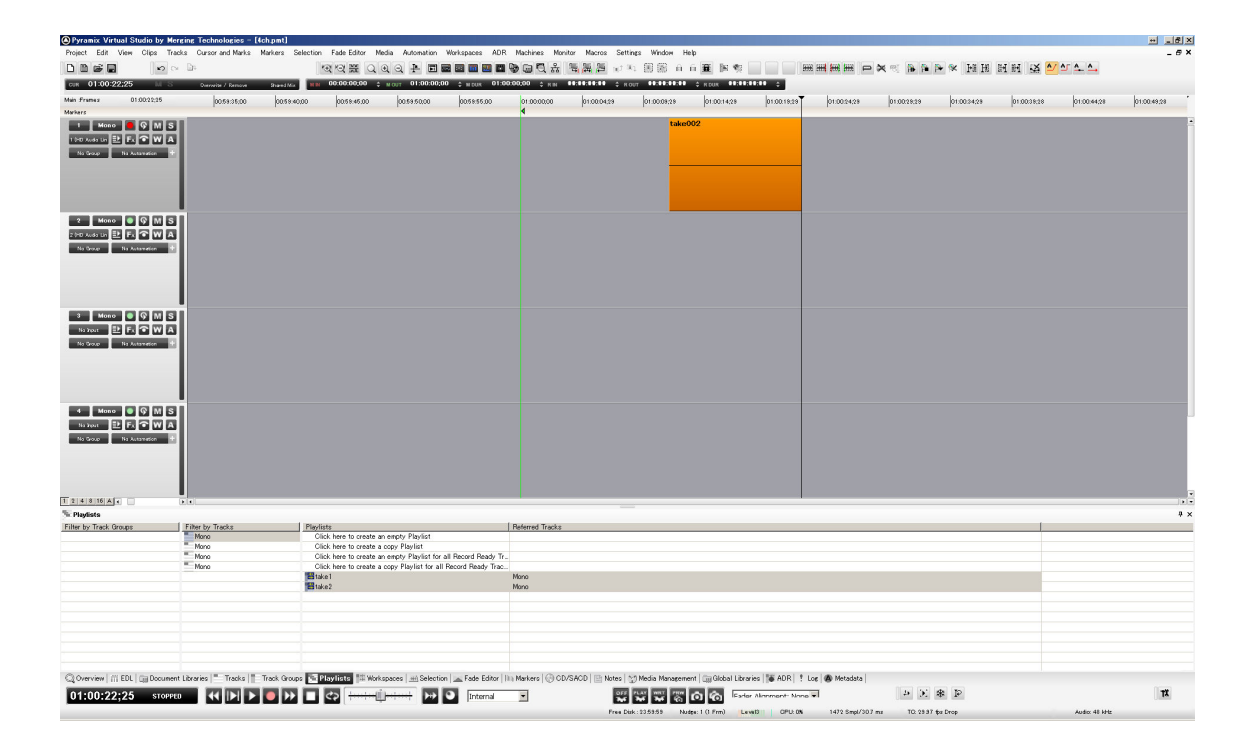

以上の操作を繰り返します。 この例では take3 まで Playlist を作っています。

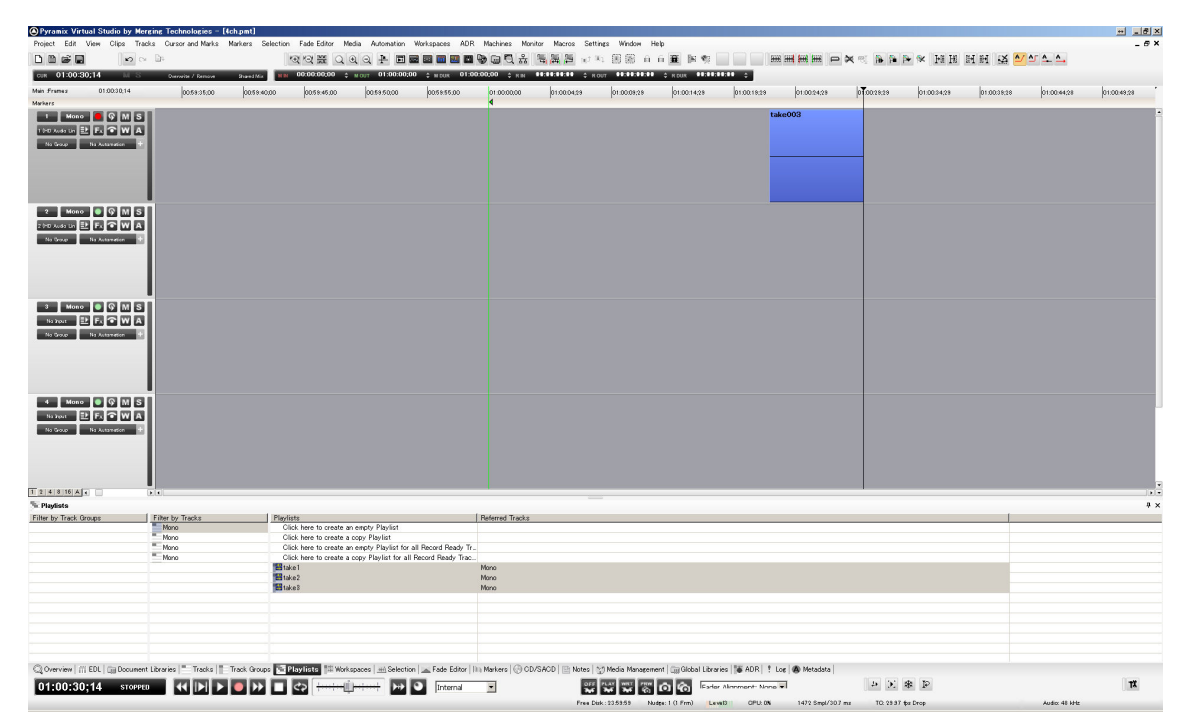

以上でテイクが完了したら、Playlist をクリックします。 例えば take1 の Playlist をダブルクリックすると Take1 のク

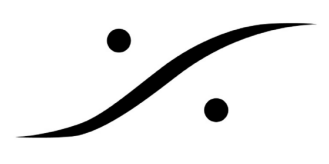

リップが表示され、再生することができます。

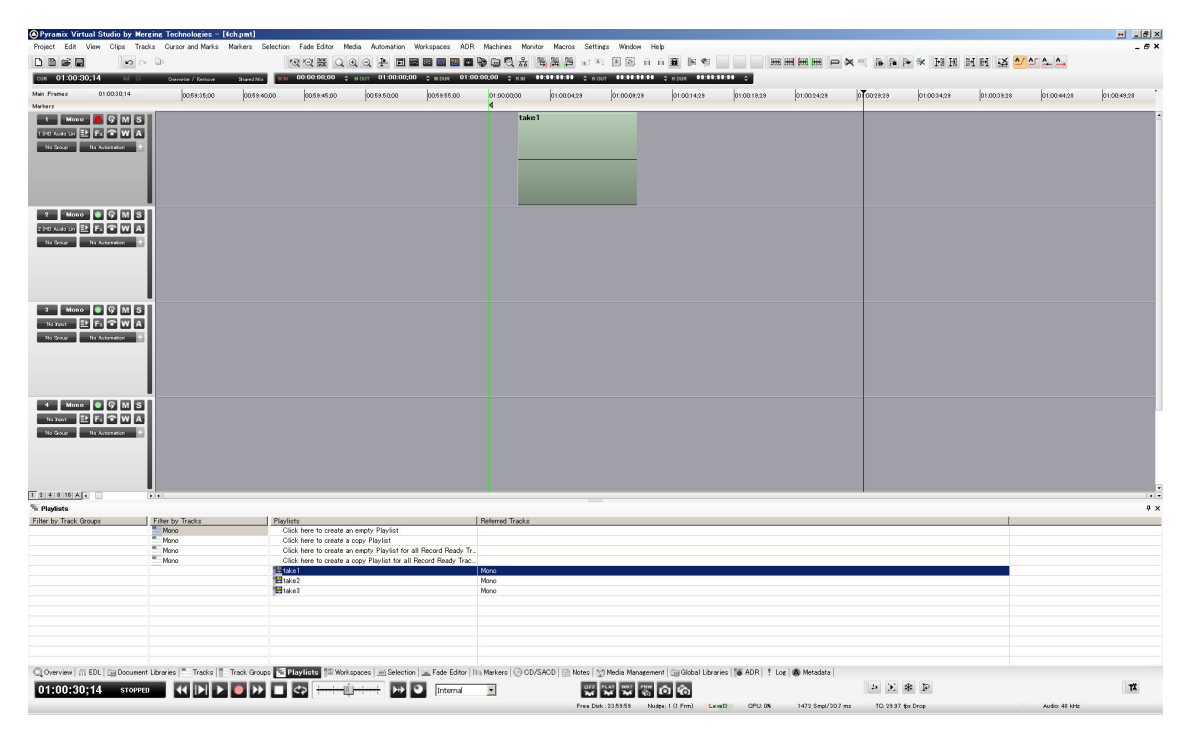

同様に Playlist の take2 をダブルクリックすると take2 で録音したクリップが表示され、再生することができます。

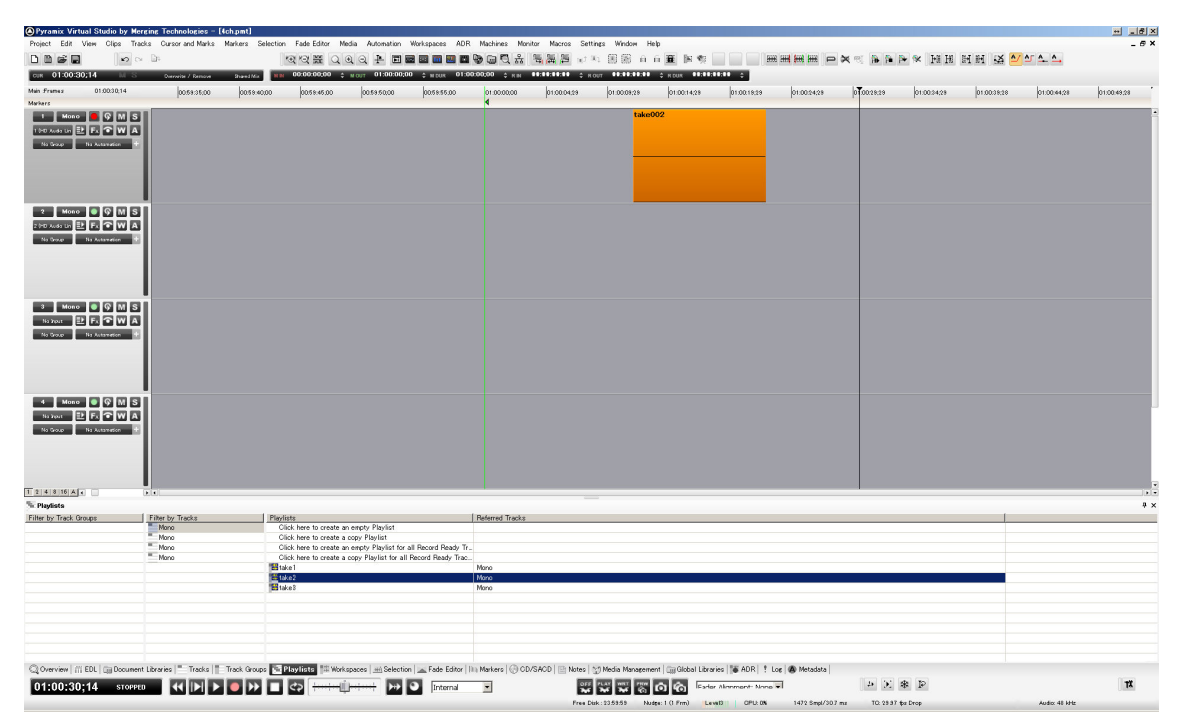

これらを Merge することも可能です。

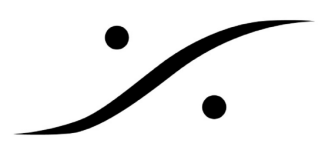

Take1 に take2 のクリップを入れたいとします。

Playlist の take1 をダブルクリックし、呼び出します。

| OPyramix Virtu                       | ual Studio by Mergin                | g Technologies -  | (tch.pmt]         |                                               |                              |                       |                 |                   |                |                     |                 |                      |              |             |             |               | + _ @ ×     |
|--------------------------------------|-------------------------------------|-------------------|-------------------|-----------------------------------------------|------------------------------|-----------------------|-----------------|-------------------|----------------|---------------------|-----------------|----------------------|--------------|-------------|-------------|---------------|-------------|
| Project Edit '                       | View Clips Tracks                   | Cursor and Marks  | Markers Selection | Fade Editor N                                 | fedia Automation             | Workspaces ADR        | Machines M      | Ionitor Macros Se | ttings Window  | Help                |                 |                      |              |             |             |               | - @ ×       |
| DDFF                                 | <b>n</b> ~ 1                        | je.               |                   | ସେସ୍ଥି ରେ                                     | Q Q 🗜 🖬                      |                       | )               | 「 単調 第一つ          | N 88 6         | i i 🗕 🖹 💱           |                 | 6 <b>=          </b> | × < }        | 14 14 × 4   | HH 🕸 🛀      | ^ ^ ^         |             |
| CUR 01:00:30                         | 0;14 M S                            | Dervelte / Remove | Shared Mix N M    | 00:00:00;00 ;                                 | MOUT 01:00:00;               | 00 ‡ N DUK 01:00      | 100,00 ¢ K N    |                   | R OUT          | 10 © R DUR 10:00    |                 |                      |              |             |             |               |             |
| Main Framez                          | 01:00:30;14                         | 00.59:35:00       | 00.59.40.00       | 00.59:45.00                                   | 00.59.50.00                  | 00.59.55.00           | 01.00.00,00     | 01.00.04,29       | 01.00:09;28    | 01.00:14;28         | 01.00.19.29     | 01.00.24,28          | 010028:29    | 01:00:34;28 | 01.00:39:28 | 01.00.44,28   | 01:00:49:28 |
| Markers                              |                                     |                   |                   |                                               |                              |                       | 4               |                   |                |                     |                 |                      |              |             |             |               |             |
| 1 Mono<br>190 Avds Lin 🛃<br>Na Group | G M S                               |                   |                   |                                               |                              |                       | ta              | ike1              |                |                     |                 |                      |              |             |             |               |             |
| 2 Mono<br>2 InD Audo Lin<br>Na Group | C Q M S                             |                   |                   |                                               |                              |                       |                 |                   |                |                     |                 |                      |              |             |             |               |             |
| 3 Mone<br>His Yout                   | R R ALLER                           |                   |                   |                                               |                              |                       |                 |                   |                |                     |                 |                      |              |             |             |               |             |
| 4 Mono<br>Na Juan<br>No Grav         | F. T W A                            |                   |                   |                                               |                              |                       |                 |                   |                |                     |                 |                      |              |             |             |               |             |
| 1 2 4 8 16 A                         | 0 - D                               | 0                 |                   |                                               |                              |                       |                 |                   |                |                     |                 |                      |              |             |             |               |             |
| S Playlists                          |                                     |                   |                   |                                               |                              |                       |                 |                   |                |                     |                 |                      |              |             |             |               | 4 ×         |
| Filter by Track Gr                   | roups Fi                            | ilter by Tracks   | Playi             | ists                                          | an exact Director            |                       | Referred Track  | \$                |                |                     |                 |                      |              |             |             |               |             |
|                                      |                                     | Mana              | 0                 | ick here to create a<br>lick here to create a | a copy Playlist              |                       |                 |                   |                |                     |                 |                      |              |             |             |               |             |
|                                      |                                     | Mana              | CI                | ick here to create a                          | an empty Playlist for        | all Record Ready Tr.  |                 |                   |                |                     |                 |                      |              |             |             |               |             |
|                                      |                                     | Mana              | CI                | ick here to create a                          | a copy Playlist for al       | Record Ready Trac     |                 |                   |                |                     |                 |                      |              |             |             |               |             |
|                                      |                                     |                   | - 1a              | ke1                                           |                              |                       | Mana            |                   |                |                     |                 |                      |              |             |             |               |             |
|                                      |                                     |                   |                   | kez<br>kež                                    |                              |                       | Mana            |                   |                |                     |                 |                      |              |             |             |               |             |
|                                      |                                     |                   | 1010              |                                               |                              |                       | stand M         |                   |                |                     |                 |                      |              |             |             |               |             |
|                                      |                                     |                   |                   |                                               |                              |                       |                 |                   |                |                     |                 |                      |              |             |             |               |             |
|                                      |                                     |                   |                   |                                               |                              |                       |                 |                   |                |                     |                 |                      |              |             |             |               |             |
|                                      |                                     |                   |                   |                                               |                              |                       |                 |                   |                |                     |                 |                      |              |             |             |               |             |
|                                      |                                     |                   |                   |                                               |                              |                       |                 |                   |                |                     |                 |                      |              |             |             |               |             |
|                                      |                                     |                   |                   |                                               |                              |                       |                 |                   |                |                     |                 |                      |              |             |             |               |             |
| Q Overview   //                      | EDL Gij Document Lib<br>;14 STOPPED | raries Tracks     | Track Groups 📧    | Playlists 💷 Wol                               | kspaces   <u>mi</u> Selectio | on 🗻 Fade Editor   11 | ) Markers   💮 ( | OD/SAOD   📄 Notes | Media Manap    | ement 🗐 Global Libr | aries 🚺 ADR 🕴 L | og 🙆 Metadata        |              | 4 8         |             |               | TX          |
|                                      |                                     |                   |                   |                                               |                              |                       |                 | Free              | Disk: 23.59.59 | Nudge: 1 (1 Frm)    | CPU: 0N         | 1472 Smpl/303        | ma TO: 25.33 | the Drop    |             | Audio: 48 MHz |             |

トラックボックスの Playlist のアイコンをクリックして、Merge Playlist の中の take2 を選びます。

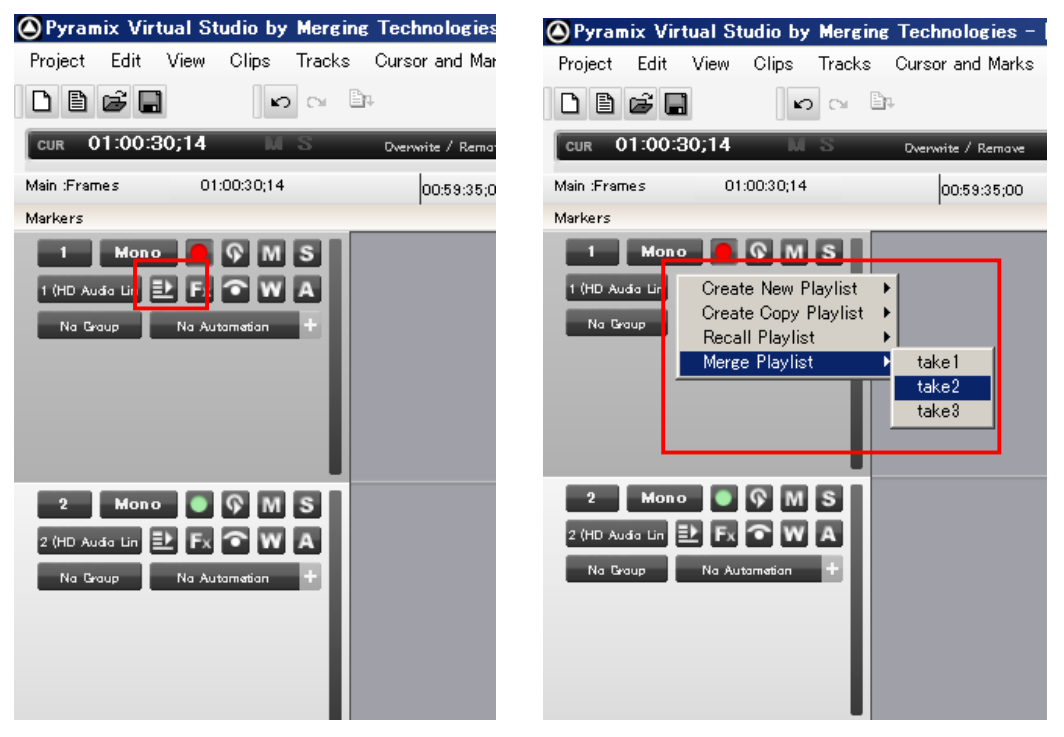

すると、take2 に入っていたクリップは、take1 に移動します。以降、take1 の Playlist には 2 つのクリップが含まれ

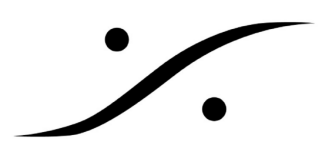

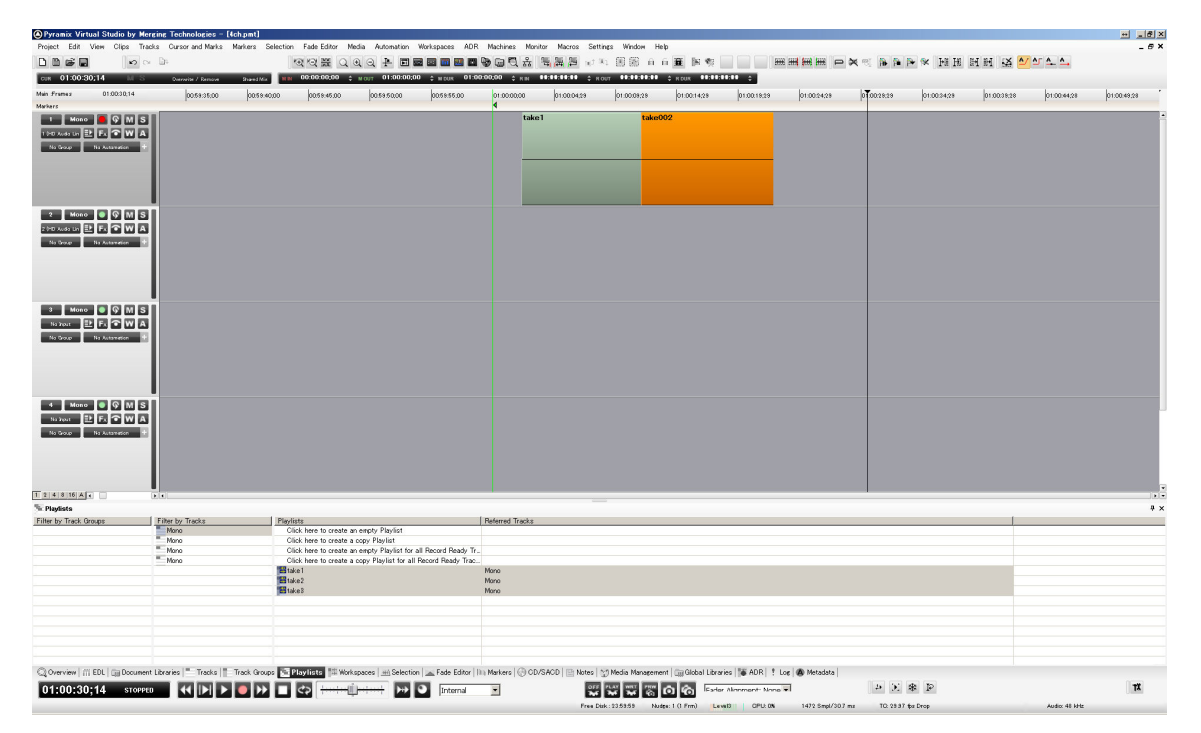

ることになり、take2の Playlist にはクリップが入っていないことになります。

この様にしてテイクを選択することができます。

Merge Playlist でクリップを持って行かれないようにするには、Playlistを呼び出し Clik here to create a copy Playlist をクリックし、先に Playlist2 のコピーを作成しておく必要があります。

Playlist を複数のトラックのテイクで行うには、Click here to create an empty Playlist for all Record Ready Tracks をクリックして行います。

自動的に Playlist を録音の度に作成するには、Settings > All Settings > Project > Record で設定することができます。

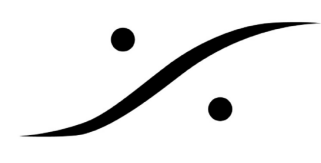

| n All Dettings                                                                                                    | Target settings                                                                                                    |
|----------------------------------------------------------------------------------------------------|----------------------------------------------------------------------------------------------------|
| Formats & Sync     Formats & Sync     ASIO(ASIO4ALL v2)     TimeCode     MIDI Sync     Level Meter     DSP Power Saving     Mixer Settings     VST Plug-ins Settings                                                                                                    | Target settings         Take Name       take013         Prefix with Track Name       Suffix with Strip Name         Media Folder       Name is Scene & Take         E:¥New Project¥Media Files¥          Format       PMF (Recommended)       Settings         Resolution       16 [bps]          Waveform       Generate WHILE recording                                                                                                    |
| Project     General     Project     General     Project     General     Controller Mapping     General     General     General                                                                                                    | Source/Tape Name Media Type Edit Dubbing Mode                                                                                                    |
| <ul> <li>Playback/Record</li> <li>Jog/Chase</li> <li>CD/SACD</li> <li>Desktop Layout</li> <li>TimeLine Layout</li> <li>Location</li> <li>Automation</li> <li>Background Recorders</li> <li>Time Stretch</li> <li>Dirac Settings</li> <li>Prosoniq MPEX4 Settings</li> <li>Remote Control</li> <li>Machine</li> <li>Controller</li> <li>Virtual Transport 2</li> </ul> | Media option One file per track I Flatten track numbers Unique filename extension Ost-processing Prompt for name after recordin Flace on new tracks Clean up Media after recording Group Recorded Clips Auto Cross-fade Cosine I for more file Cosine I for more file Cosine I for |
|                                                                                                    | Playlists      On't create Playlist      Create an empty Playlist for each recording      Create a copy Playlist for each recording                                                                                                    |
| Apply changes to Record                                                                                                    |                                                                                                    |
| Load Save                                                                                                    |                                                                                                    |
|                                                                                                    |                                                                                                    |